| one GUIDANCE SHEET G1:<br>PROVIDER SELF UPDATE (6 clicks a day!)                                                                       |
|----------------------------------------------------------------------------------------------------|
| Go to Self Update                                                                                                    |
| Click 1 – click your provider name                                                                                                    |
| Click 2 – click your provider name (again)                                                                                             |
| Click 3 – click Availability and Capacity tab                                                                                          |
| Service Details  Consent  Availability and Capacity                                                                                    |
| Click 4 – click Normal Opening Hours (under Description) Description                                                                   |
| Normal Opening Hours                                                                                                    |
| Click 5 – click Opening Times tab                                                                                                    |
| Opening Dates     Opening Times     Opening Times Exceptions                                                                           |
| Click 6 – click on one of the days listed                                                                                              |
| Description                                                                                                    |
| Monday                                                                                                    |
| Now enter the Capacity and the Vacancies as <u>numbers</u> and submit.                                                                 |
| Capacity = maximum number of children you can take on that day<br>Vacancies = the current number of vacant spaces you have on that day |
| e.g. 50 places, 25 vacancies                                                                                                    |
| and repeat for all days on the list.<br>Thank you!                                                                                     |
| 1                                                                                                    |